## meridianlink

To begin ordering MI, select a loan from **Your Pipeline**.

Click the **Edit** link.

| Your Pipeline   Tasks     Assign & Change Status   Duplicate File     Delete Refresh |                                                                |                   |                    |                 |                |
|--------------------------------------------------------------------------------------|----------------------------------------------------------------|-------------------|--------------------|-----------------|----------------|
|                                                                                      | Loan Number                                                    | Borr Last<br>Name | Borr First<br>Name | Officer<br>Name | Loan<br>Status |
|                                                                                      | 123456-GHAM-9W49-<br>GNLE<br>• edit<br>• summary<br>• new task | Borrower II       | John               | Arch MI         | Loan Open      |
|                                                                                      | 2022020000                                                     | Firstimer         | Alice              | Arch MI         | Loan Open      |
|                                                                                      | 123456-GHAM-9W49                                               | Borrower _JR      | John               | Arch MI         | Loan Open      |

Go to the **Services** folder on the left panel.

Click Order MI Policy.

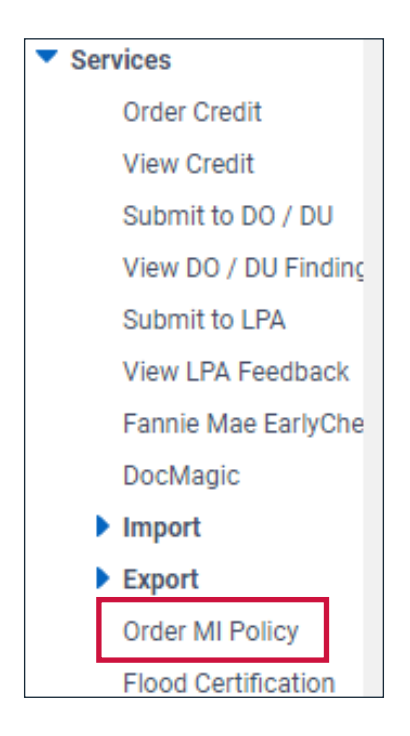

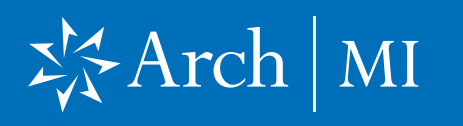

### Request a Rate Quote and Order MI with MeridianLink Mortgage

#### **Request a Rate Quote**

Complete all required fields on the **Order MI Policy** form.

Select Arch MI for the MI Provider.

The **Master Policy Number** will default to the one set up in your company/branch profile. This can be changed to another number if required.

Select the appropriate **MI Premium Type**, **MI Coverage %**, **Premium Refundability** and **Renewal Option**.

Choose **Deferred** as the **Premium at Closing** for Arch MI's EZ Monthly product. Choose **Prepaid** for all other payment plans.

Enter the Arch MI Ioan program name (for example, HomeReady<sup>®</sup>) in the **Special Loan Program Code** field, if applicable.

Click the Get MI Quote button.

| Order MI Policy               |                                     |                                       |                                 |  |
|-------------------------------|-------------------------------------|---------------------------------------|---------------------------------|--|
| Mortgage Insurance Order Opti | ons                                 | Mortgage Insurance Policy Information |                                 |  |
| MI Provider Arch MI 🗸 🔍       |                                     | MI Provider                           |                                 |  |
| Master Policy Number          |                                     | MI Certificate ID                     |                                 |  |
| MI Premium Type               | Borrower Paid - Monthly Premium 🗸 🔘 | Conv Loan PMI Type                    | Borrower Paid - Monthly Premium |  |
| MI Coverage %                 | 25                                  | MI Coverage %                         | 0.0000%                         |  |
| Premium Refundability         | Not Refundable                      | Loan Type                             | Conventional                    |  |
| Renewal Option                | Constant V                          | Base LTV / CLTV                       | 95.000% / 95.000%               |  |
| Premium at Closing            |                                     | DTI without MI                        |                                 |  |
| UFMIP Financed                | Yes                                 | Housing Ratio without MI              |                                 |  |
| Relocation Loan               | Ves                                 | Employee Loan                         | Yes                             |  |
| Special Loan Brogram Code     |                                     | UFMIP Financed                        | Yes                             |  |
| Special Loan Program Code     |                                     |                                       |                                 |  |
|                               | Get MI Quote                        |                                       |                                 |  |

| Mortgage Insurance Order Options |                                       |  |  |  |
|----------------------------------|---------------------------------------|--|--|--|
| MI Provider                      | Arch MI 🗸 🔾                           |  |  |  |
| Master Policy Number             | · · · · · · · · · · · · · · · · · · · |  |  |  |
| MI Premium Type                  | Borrower Paid - Monthly Premium 🗸 0   |  |  |  |
| MI Coverage %                    | 30%                                   |  |  |  |
| Premium Refundability            | Not Refundable 🗸 🔾                    |  |  |  |
| Renewal Option                   | Constant 🗸 🔾                          |  |  |  |
| Premium at Closing               |                                       |  |  |  |
| UFMIP Financed                   | Yes                                   |  |  |  |
| Relocation Loan                  | Yes                                   |  |  |  |
| Special Loan Program Code        |                                       |  |  |  |
|                                  | Get MI Quote                          |  |  |  |

## XX Arch | MI

## Request a Rate Quote and Order MI with MeridianLink Mortgage

#### **Order MI**

View the MI rates and premiums returned by Arch MI on the **MI Quote** window.

Select **Apply Quote to Loan File** to update the loan file with the MI premium data.

OR

#### Select Apply Quote and Order Policy – Delegated

if you would like to order Delegated MI and obtain the Certificate of Insurance.

OR

#### Select Apply Quote and Order Policy – Non-

**Delegated** if you would like to order Non-Delegated MI and obtain the Certificate of Insurance.

| MI Quote                                                                                                    |                                                                                                    |                                                                                                    |                                                                                                    |                                                                                                    |                                                                                                    |
|----------------------------------------------------------------------------------------------------|----------------------------------------------------------------------------------------------------|----------------------------------------------------------------------------------------------------|----------------------------------------------------------------------------------------------------|----------------------------------------------------------------------------------------------------|----------------------------------------------------------------------------------------------------|
| Quote                                                                                                    | 2/22/2022 11:39:21                                                                                                    |                                                                                                    |                                                                                                    |                                                                                                    |                                                                                                    |
| Date:<br>Quote ID:                                                                                                    | AM<br>M109687394S24585                                                                                                    | Apply Quot                                                                                                    | e to Loan File                                                                                                    | Apply Quote and Order Policy<br>- Delegated                                                                                                    | Apply Quote and Order Policy<br>- Non-Delegated                                                                                                    |
| Expiration:                                                                                                    | 5/23/2022                                                                                                    | 0                                                                                                    |                                                                                                    |                                                                                                    |                                                                                                    |
| Quote Statu                                                                                                    | INFORMATION<br>considering cu<br>a contract, bins<br>issuance of an<br>based on curre<br>approval unde<br>Commitment is<br>next 90 days w<br>listed above, p<br>for use in the a                                                    | N - Rate Quote ID<br>mently applicable II<br>der or agreement I<br>insurance Commit<br>nf QSE requireme<br>r appropriate Arch<br>i issued. For additi<br>e will honor the pr<br>rovided the quote i<br>pplicable state. | (s): M10968739452<br>aws, rates and facto<br>o extend insurance (<br>timent through your in<br>ris, but we recomm<br>Mortgage Insurance<br>onal information, ple<br>emium rate shown in<br>is based on RateSta | V4585. Rate quotes generated are estimates<br>rs, all of which are subject to change withou<br>coverage. Your actual rate may vary. To obti-<br>normal submission channel. Default coverag-<br>end that you verify adherence to investor re<br>Company underwriting guidelines and rate<br>ase contact MI Operations at 877.642.4642<br>in this quote on any mortgage insurance con<br>ir pricing appropriate to your master policy in<br>the subscience of the subscience of the su | a based on the information you provided<br>it notice. A rate quote does not constitut<br>ain a final rate, please submit the loan for<br>ge percentages displayed for quotes are<br>quirements. Coverage is subject to<br>s in effect on the date the insurance<br>. Arch MTs RateStar Promise: for the<br>mitment we issue for the loan attribute<br>umber, and the rate is legally available |
| Policy Inform                                                                                                    | mation: Arch M                                                                                                    | II, Borrower Paid -                                                                                                    | Monthly Premium, 3                                                                                                    | 30.0000% Coverage, Not Refundable, Cons                                                                                                    | tant                                                                                                    |
| Premium/Ta                                                                                                    | IK .                                                                                                    | Factor                                                                                                    | Amount                                                                                                    |                                                                                                    |                                                                                                    |
| Initial Premiu                                                                                                    | um (deferred)                                                                                                    | 0.5500%                                                                                                    | \$110.00                                                                                                    |                                                                                                    |                                                                                                    |
| Monthly Premium 0.550                                                                                                    |                                                                                                    | 0.5500%                                                                                                    | \$110.00                                                                                                    |                                                                                                    |                                                                                                    |
| Renewal Mo                                                                                                    | nthly Premium                                                                                                    | 0.2000%                                                                                                    | \$40.00                                                                                                    |                                                                                                    |                                                                                                    |
| Initial Premi                                                                                                    | um Term: 12 mor                                                                                                    | nths                                                                                                    |                                                                                                    |                                                                                                    |                                                                                                    |
| Monthly Pre                                                                                                    | mium Term: 108 m                                                                                                    | onths                                                                                                    |                                                                                                    |                                                                                                    |                                                                                                    |
| Renewal Pre                                                                                                    | emium Term: 240 m                                                                                                    | onths                                                                                                    |                                                                                                    |                                                                                                    |                                                                                                    |
| Rate Quote                                                                                                    | Disclaimer                                                                                                    |                                                                                                    |                                                                                                    |                                                                                                    |                                                                                                    |
| Rate Quote<br>rates and fi<br>coverage. I<br>submission<br>adherence<br>rates in effe<br>RateStar P<br>attributes li<br>the applica | EID(s): M109687394S2<br>actors, all of which are s<br>Your actual rafe may vai<br>channel. Default cover<br>to investor requirement<br>act on the date the insu<br>romise: for the next 90<br>sted above, provided th<br>ble state. | 4585. Rate quotes<br>ubject to change v<br>ry. To obtain a final<br>age percentages d<br>s. Coverage is sub<br>rance Commitment<br>days we will honor<br>e quote is based o                                             | generated are estin<br>without notice. A rate<br>rate, please submit<br>isplayed for quotes<br>ject to approval und<br>is issued. For addit<br>the premium rate st<br>in RateStar pricing a                    | nates based on the information you provide<br>quote does not constitute a contract, binde<br>the loan for issuance of an insurance Com<br>are based on current GSE requirements, bi<br>er appropriate Arch Mongage Insurance Co<br>ional information, please contact MI Operati<br>newn in this quote on any mortgage insuran<br>ppropriate to your master policy number, an                                                                                                    | d, considering currently applicable laws,<br>if or agreement to extend insurance<br>mitment through your normal<br>at we recommend that you verify<br>impany underwriting guidelines and<br>ions at 877.642.4642. Arch MTs<br>ce commitment we issue for the loan<br>at the rate is legally available for use in                                                                               |
|                                                                                                    |                                                                                                    |                                                                                                    |                                                                                                    |                                                                                                    | Close                                                                                                    |

#### **Document Upload**

A Non-Delegated request response will look like this.

You may use this link to upload documents securely for this loan only: https://connectstage.archmi.com/originations/losupload/3da1253a-2b8b-430d-9606-c35113543d44. Thank you for your Non-Delegated MI request. In order for the application to be processed, please submit your loan documents for review and underwriting. Please contact MI Operations at 1-877. 642-4642 for further assistance. See Arch MI's fraud warning here: https://mi.archcapgroup.com/Disclaimer

Copy and paste the Secured URL link from the message into a new browser tab. https://connect-stage.archmi.com/originations/losupload/3da1253a-2b8b-430d-9606-c35113543d44

# X Arch | MI

### Request a Rate Quote and Order MI with MeridianLink Mortgage

The webpage will open. Validate the Certificate # at the top of the screen in the Arch MI Reference # tag.

Select files from your computer through browsing or dragging and dropping them into the window. You may:

- a. Upload up to 25 files.
- b. Add comments for Arch MI Underwriting in the Submission Notes section.

Once all the documents have been uploaded, the user will receive an acknowledgment.

The MI Certificate-specific link will remain active to upload additional underwriting documents 24 hours from the date of the last MI Application submission. For security reasons, the URL will expire after 24 hours.

| Unload Documents                                                             |
|------------------------------------------------------------------------------|
| Arch Mi Reference # 22001018<br>9/ 25 files opticated for this loan          |
| Upload Documents                                                             |
|                                                                              |
| Upload Documents<br>Drop your file here or <u>browse</u> to select your file |
| Submission Notes                                                             |
|                                                                              |

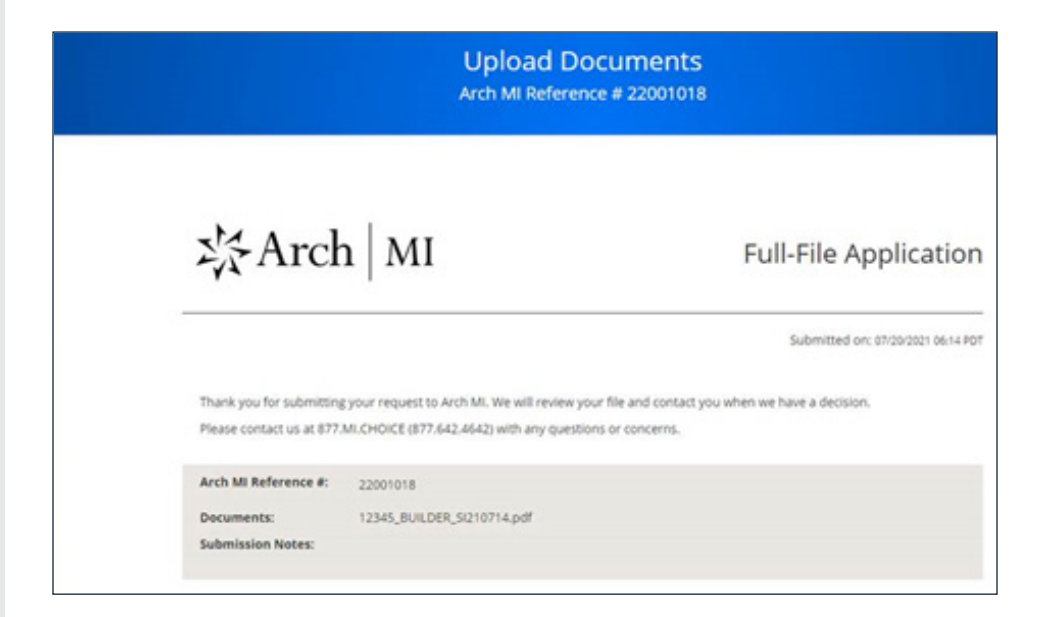

# X Arch | MI

### Request a Rate Quote and Order MI with MeridianLink Mortgage

When the link expires, a message will be displayed that something went wrong.

To obtain a new secure link for uploading additional documents, resubmit your Non-Delegated MI Application.

Once the Underwriting decision is made, an email with the PDF certificate will be sent to the contact.

#### Apply Quote and Order Policy — Delegated or Non-Delegated

The Mortgage Insurance Policy Information on the Order MI Policy screen will be updated to display the MI Provider and the MI Certificate ID.

| Lib ob Something went wrong                                                                     |
|-------------------------------------------------------------------------------------------------|
| Give us a call at 877.MI.CHOICE (877.642.4642), and we'll help you complete your<br>submission. |
|                                                                                                 |

| Order MI Policy               |                                     |                                       |                                 |
|-------------------------------|-------------------------------------|---------------------------------------|---------------------------------|
| Mortgage Insurance Order Opti | ons                                 | Mortgage Insurance Policy Information |                                 |
| MI Provider                   | Arch MI 🗸 🔾                         | MI Provider                           | Arch MI                         |
| Master Policy Number          |                                     | MI Certificate ID                     | 80103507                        |
| MI Premium Type               | Borrower Paid - Monthly Premium 🗸 💟 | Conv Loan PMI Type                    | Borrower Paid - Monthly Premium |
| MI Coverage %                 | 30%                                 | MI Coverage %                         | 30.0000%                        |
| Premium Refundability         | Not Refundable                      | Loan Type                             | Conventional                    |
| Renewal Option                | Constant V                          | Base LTV / CLTV                       | 92.000% / 92.000%               |
| Premium at Closing            |                                     | DTI without MI                        | 30.652%                         |
| UFMIP Financed                | Yes                                 | Housing Ratio without MI              | 10.652%                         |
| Relocation Loan               | Yes                                 | Employee Loan                         | Yes                             |
| Special Loop Brogram Code     |                                     | UFMIP Financed                        | Yes                             |
| special Loan Program Code     |                                     |                                       |                                 |
|                               | Get MI Quote                        |                                       |                                 |

ARCH MORTGAGE INSURANCE COMPANY® | 230 NORTH ELM STREET GREENSBORO NC 27401 | ARCHMI.COM

© 2023 Arch Mortgage Insurance Company. All Rights Reserved. Arch MI is a marketing term for Arch Mortgage Insurance Company and United Guaranty Residential Insurance Company. Arch Mortgage Insurance Company is a registered mark of Arch Capital Group (U.S.) Inc. or its affiliates. HomeReady is a registered mark of Fannie Mae. MeridianLink is a registered mark of MeridianLink, Inc.